# **Table of Contents**

# Group Tester One (GT1)

#### Subject

#### Page

| Group Tastar Opa (GT1)                |
|---------------------------------------|
| Control Donal                         |
|                                       |
|                                       |
|                                       |
| Control Panel Connections             |
| Power Supply                          |
| DVD Drive                             |
| Docking Station                       |
| Bench Power Unit                      |
| Optical Keyboard                      |
| LAN Control Panel Cable (Crossed)10   |
| LAN Control Panel Adapter (Uncrossed) |
| LAN Control Panel Cable               |
| MFK1 and MFK211                       |
| Multi-Function Test Cable-MFK #1      |
| Multi-Function Test Cable-MFK #211    |
| Touch Pen                             |
| OBD Diagnostic Cable                  |
| Diagnostic Head                       |
| Vehicle Battery Adapter Cable         |
| Ammeter Clamp with Adapter 13         |
| Rattery 14                            |
| Replacing the Battery 14              |
|                                       |
| Diagnosing with the GT1 15            |
|                                       |
| GT1 Troubleshooting                   |
| Control Panel                         |
| Touch Screen 17                       |
| Plua-in Connections 17                |
| Printer 18                            |
| Δοροφοργίας                           |
| Docking Station 10                    |
| Fault Codee 10                        |
| Diagnastic Hand                       |
|                                       |

| Subject                          | Page |
|----------------------------------|------|
| Measurements Interface Box (MIB) | 21   |
| Front Panel                      | 22   |
| Rear Panel                       | 22   |
| GT1 Trolley                      | 23   |

# **Group Tester One**

# Model: All

# **Production: All**

# **OBJECTIVES**

#### After completion of this module you will be able to:

- Identify the components of the GT1.
- Demonstrate how to properly connect the diagnostic head via hardwire.

# **Group Tester One (GT1)**

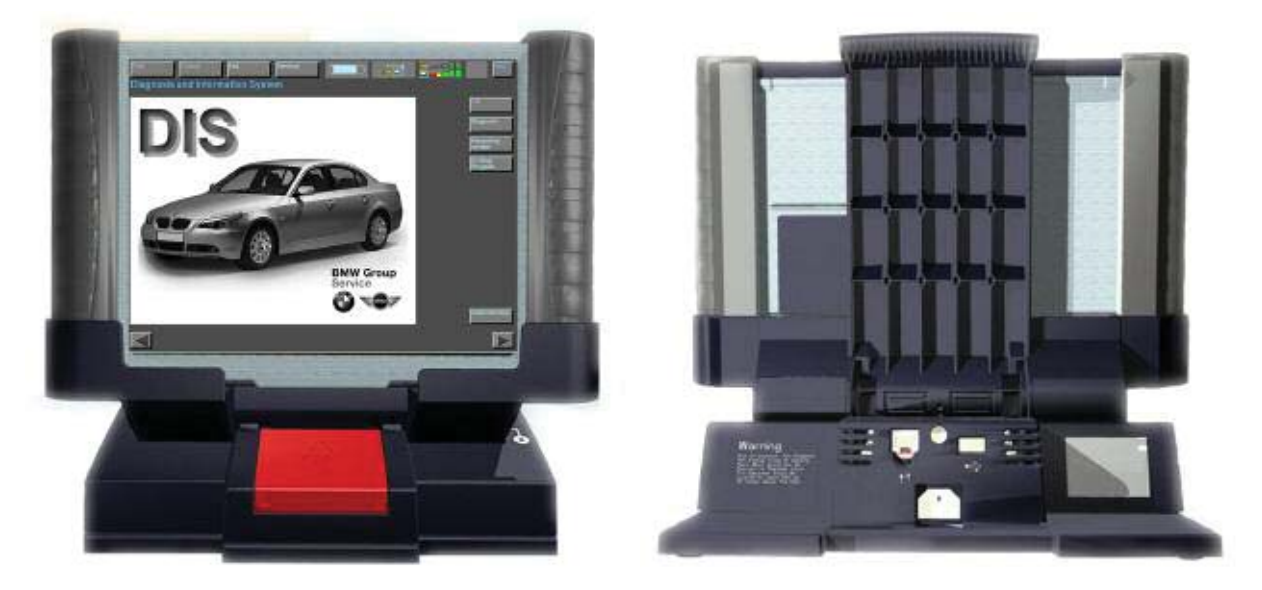

The Group Tester One (GT1) is a portable diagnostic tools. It has the same processor as the DISplus; a Pentium III, with 256 MB RAM and a 20 GB harddrive.

Other features include:

- 12.1" TFT color display, 1024 x 768 resolution
- Integrated PCMCIA card reader
- Integrated chip card reader
- Touch screen same as DISplus
- Workshop grade case
- ASM-technology motherboard
- Temperature operating range from 35°F to 105°F
- 2.5 hours of operation with a fully charged battery.
- Can be powered by vehicle battery.
- Weighs 7.7 lbs.

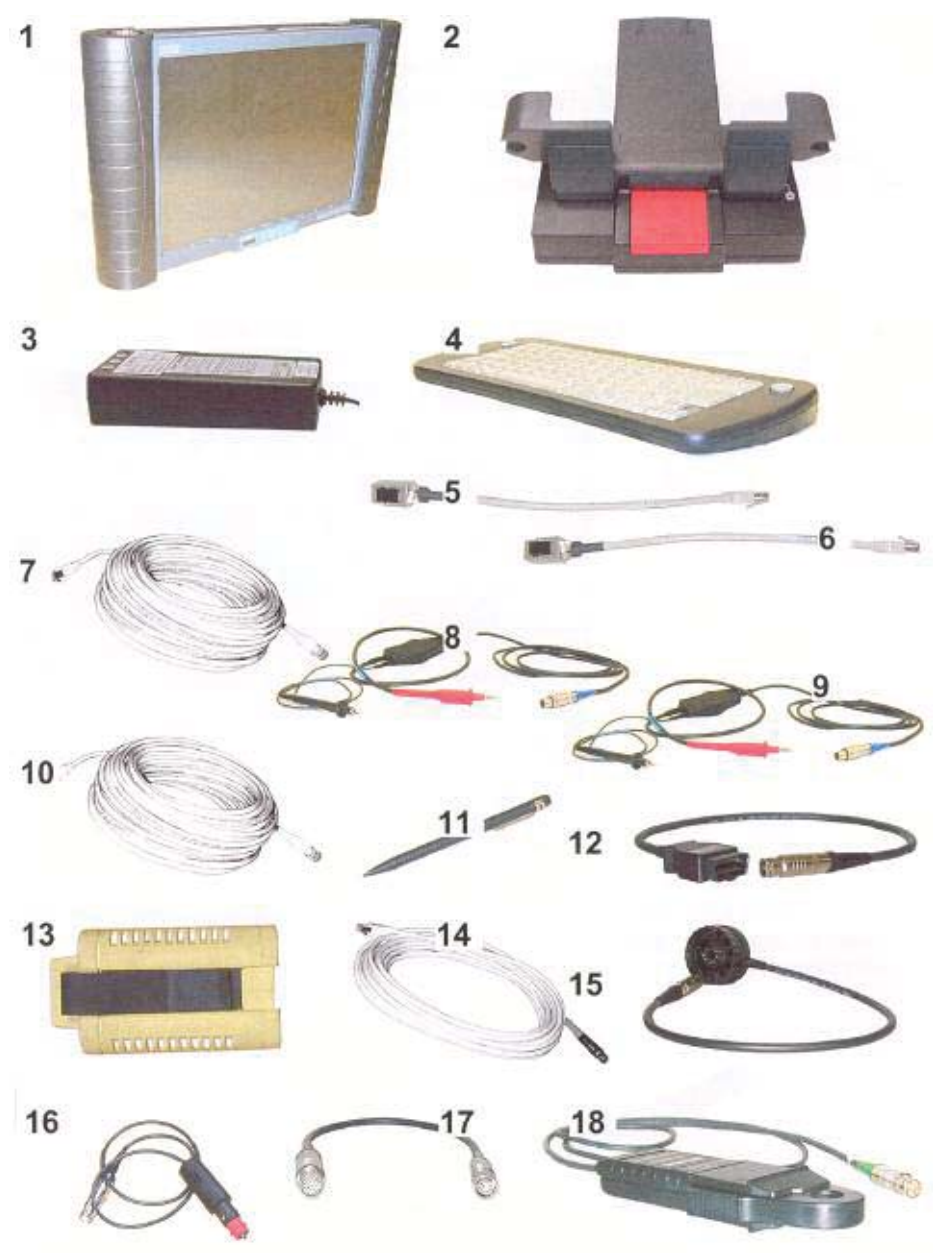

#### **Components of the GT1**

- 1. Control Panel
- 2. Docking Station
- 3. Bench Power Unit (not used)
- 4. Optical Keyboard
- 5. LAN Control Panel Cable (Crossed)
- 6. LAN Control Panel Adapter (Uncrossed)
- 7. LAN Control Panel Cable (same design as 10)
- 8. Multifunction Cable MFK 1
- 9. Multifunction Cable MFK 2

- 10. LAN Docking Station Cable (same design as 7)
- 11. Touch Pen
- 12. Diagnostic Cable OBD
- 13. Diagnostic Head
- 14. LAN Diagnostic Head Cable
- 15. Diagnostic Cable 20 pin (not used)
- 16. Vehicle Battery Adapter Cable
- 17. Size 2 Adapter (for 50 A clamp)
- 18. Ammeter Clamp 50 A

# **Control Panel**

The control panel is the central component of the GT1. The operating system and the application programs are stored here.

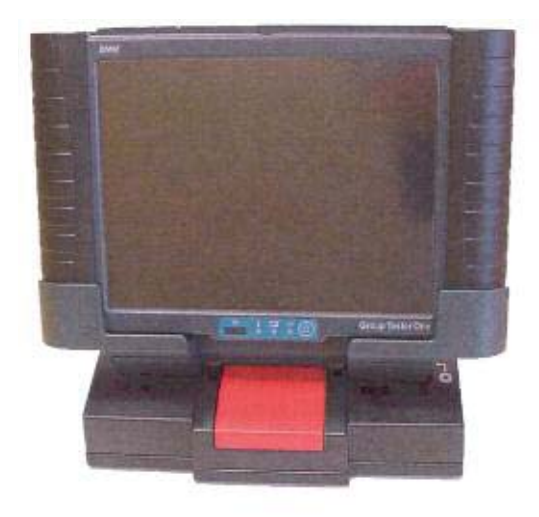

#### Located on the front of the Control Panel:

- PCMCIA interface (radio card slot in left handle)
- Monitor with touch capabilities
- Control Block
- Battery Compartment (in right handle)

# Monitor

The surface of the monitor is covered by a touch-sensitive plastic sheet that senses the pressure of a finger or the touch pen and transfers it to the system.

# Note: Use only your finger or the touch pen supplied to operate the touch screen. If other objects are used, it may damage the GT1 Screen.

# **Control Block**

The main control block of the GT1 control panel is located under the center of the touchscreen. It consists of 1 on/off switch, 3 LEDs and the infrared receiver port. The infrared port is the connection to the wireless keyboard used during programming.

The On/Off switch is used to switch the control panel on and off or to initiate a forced switch-off. If a fault occurs that causes the unit to "lock-up", you can shut down the unit by holding down the on/off button for 5 seconds. This may cause the loss of operating software, necessitating a reinstall (use only in an emergency).

The status of the switch does not affect the charging operation.

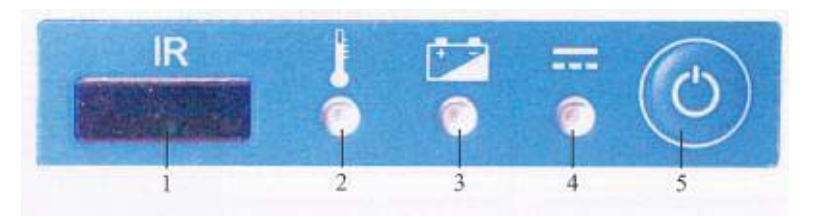

- 1. IR Interface
- 2. Temperature LED
- 3. Battery LED
- 4. Operation LED
- 5. ON/OFF Switch

2. Bench power supply connection. An optional power supply when not

using the docking station (not for MINI)

The "temperature" LED will glow red when the control panel is overheated. The control panel will shut down approximately 10 seconds later. See the Owner's Manual for restart procedures.

The "battery" LED will glow yellow during charging. It will switch off to signify the battery is fully charged. It will flash yellow if excessive temperatures continue.

The "operation" LED will glow green when using an external power source, glow orange when using the internal battery. A flashing orange LED signifies a discharged battery.

Alternately flashing orange/green LED denotes that the internal battery is defective or has been removed.

# **Control Panel Connections**

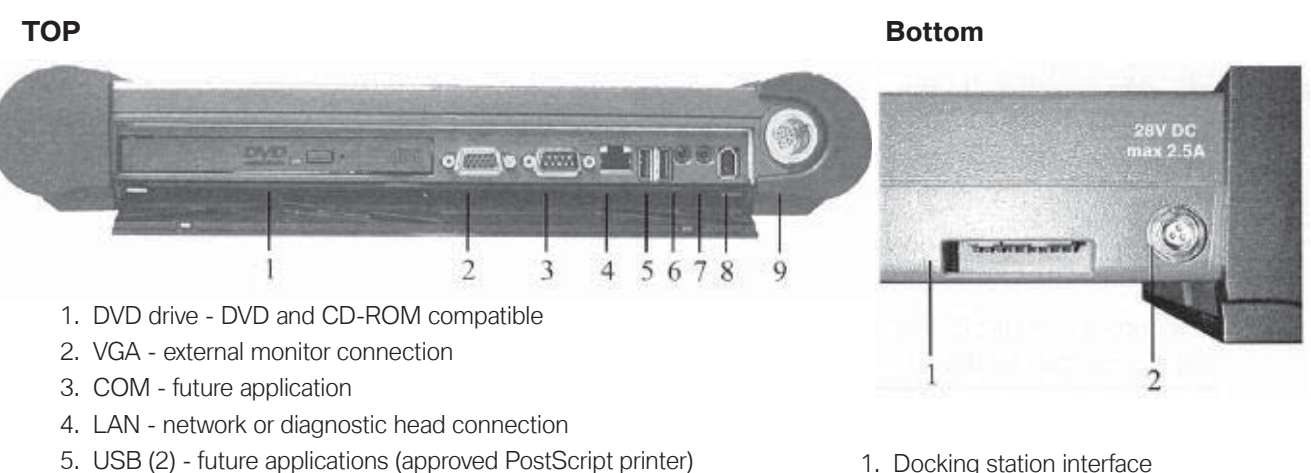

- 6. Audio in microphone
- 7. Audio out speakers or headphones
- 8. Firewire multimedia functions, future applications
- 9. Base Measurement MFK 1 and MFK 2 or External power supply from vehicle electrical system

# **Power Supply**

The control panel is supplied power from one of three voltage sources:

- Internally from the battery (approximately 2.5 hours of operating time).
- Externally from the bench power unit or the docking station.
- Externally from the vehicle electrical system.

# **DVD Drive**

The DVD Drive is accessible from the top of the control panel. It accommodates DVD's and CD-ROM's for installing programs, applications or updates of the control panel.

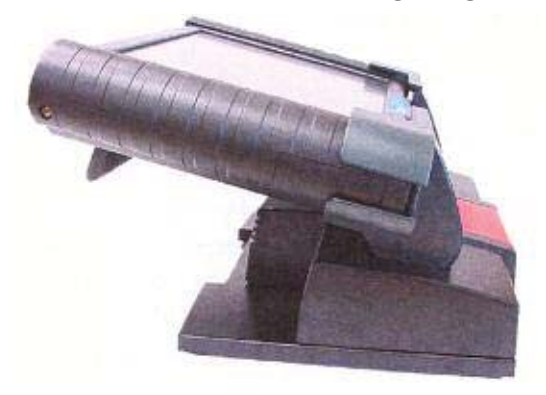

Note: When you open and close the DVD drive the control panel must be in the 14° inclination position as shown, otherwise the drive tray or the disc may be damaged. The suspension system for the drive is optimized for 14°. Do not use the DVD unless the control panel is attached to the docking station.

# **Docking Station**

The Docking Station is intended for stationary operation, it replaces the bench power unit and provides the power supply. The Docking Station also provides the interfaces for connection to a USB device and the LAN Network.

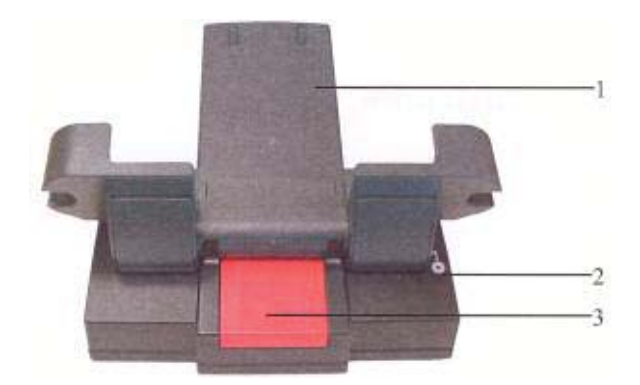

- 1. Docking interface for the Control Panel
- 2. Hinge used to change viewing angle
- 3. Hinge Release

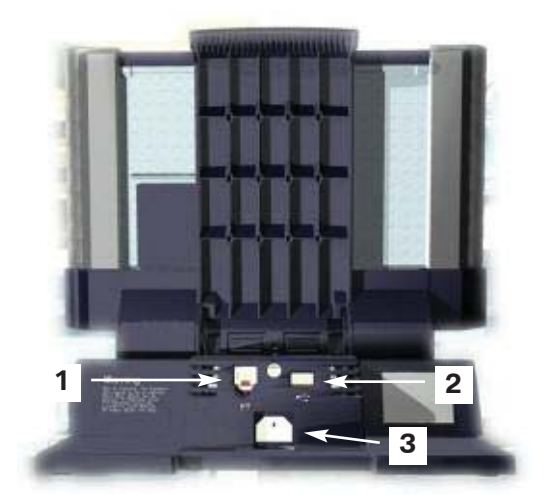

- 1. LAN connection
- 2. USB port
- 3. Power cord

# **Bench Power Unit**

As an alternative to the docking station, the bench power unit may be used to power the control panel. The bench power unit consists of the built in connecting cable on the control panel, the power unit itself and a separate power cable. When the control panel receives power from the bench power unit, the internal battery is simultaneously charged.

# **Optical Keyboard**

The keyboard uses an Infrared link to communicate with the GT1 control panel. It is used only for service programs and can not be used in place of the virtual keyboard of the control panel. The keyboard must always face the control panel when in use and must be less than 1 meter away from the control panel (IR). The keyboard uses 4 AA batteries as an internal power supply.

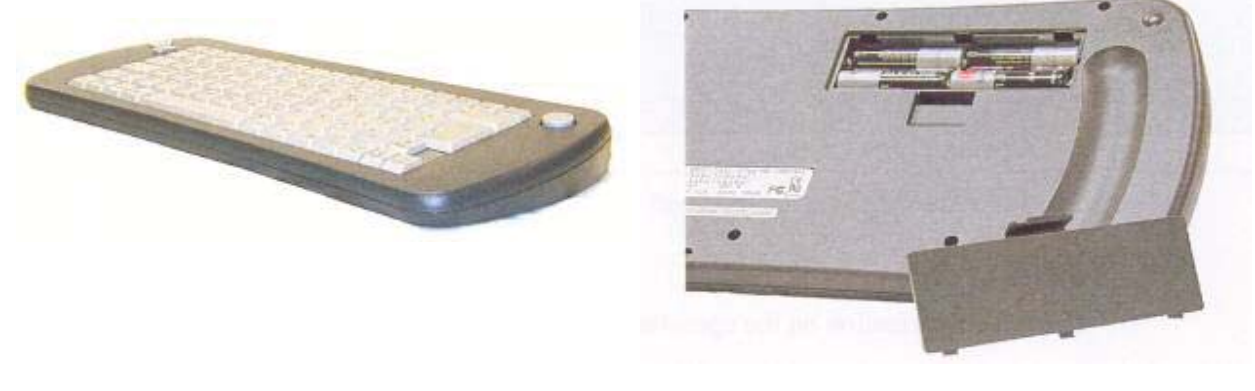

# **CAUTION!!!** Old batteries can leak and damage the keyboard. Always keep fresh batteries in the keyboard (or remove when not in use).

If more than one GT1 is in use in the workshop, the optical keyboard should be configured to a specific GT1 control panel as follows:

- 1. Press and hold the identification key while pointing the keyboard at the control panel.
- 2. Press a numeric key, 0-7 on the keyboard. The control panel will now respond only to commands from that keyboard.

If necessary the identification can be changed at any time following the above instructions.

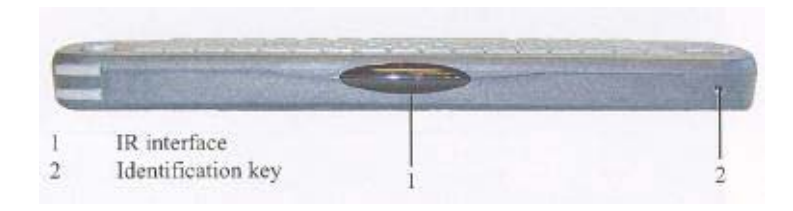

# LAN Control Panel Cable (Crossed)

The LAN control panel adapter (crossed) is approximately 30 cm long with a RJ45 connector and a RJ45 socket. It is identified by a black (yellow on early units) stripe near the socket and a label reading "LAN Adapter BT X." This crossed cable is needed to be able to communicate between the diagnostic head and the GT1.

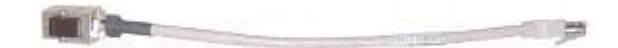

LAN Cable Crossed

# LAN Control Panel Adapter (Uncrossed)

The LAN control panel adapter (uncrossed) is approximately 30 cm long with a RJ45 socket and a RJ45 connector. It can be identified by a gray stripe near the socket and a label reading "LAN Adapter 1:1."

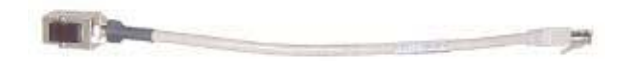

#### LAN Cable Uncrossed

#### **LAN Control Panel Cable**

The LAN diagnostic head cable is 10 meters long and has a RJ45 connector and an orange plug connector.

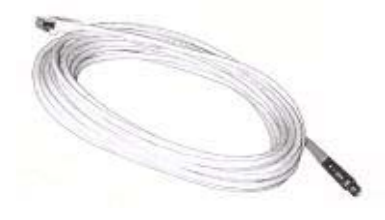

Lan Cable (orange color coded end)

# MFK1 and MFK2

The MFK1 and MFK2 cables are the main leads used for measurements. They are similar in appearance, but have different measurement capabilities.

Only one cable, either MFK1 or MFK2 (visual markings) may be connected to the control panel at one time unless a Measurement Interface Box (MIB) is used.

Both Both large positive cable ends of MFK 1 and MFK 2 include a button used to hold the measured value on the display screen.

#### Multi-Function Test Cable-MFK #1

MFK 1 is used to measure:

- Voltage up to 50 Volts
- Current up to 2 Amps
- Resistance
- Diode Testing
- Frequency
- Period
- Duty Cycle
- Pulse Duration
- Oscilloscope Measurements

#### Multi-Function Test Cable-MFK #2

MFK 2 is used to measure:

- Voltage up to 500 Volts
- Frequency
- Period
- Duty Cycle
- Pulse Duration
- Oscilloscope Measurements

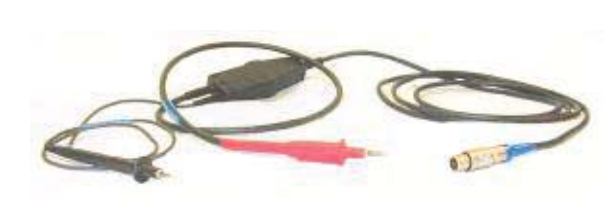

MFK2

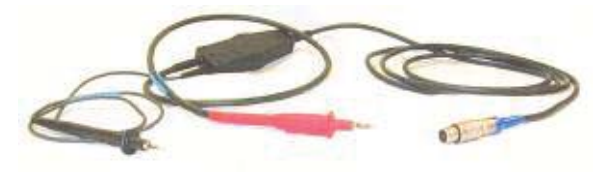

MFK1

# **Touch Pen**

The Touch Pen is an ergonomic operating aid for the touch screen that makes it easier to operate the displays.

# **OBD Diagnostic Cable**

The Diagnostic Cable is used to connect the diagnostic head to a vehicle via the OBD II diagnostic connector (upper right).

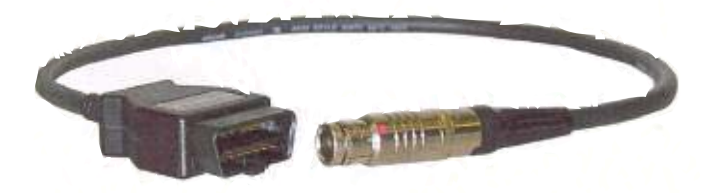

# **Diagnostic Head**

The Diagnostic Head enables operation of the diagnostic interface via either radio or cable communication.

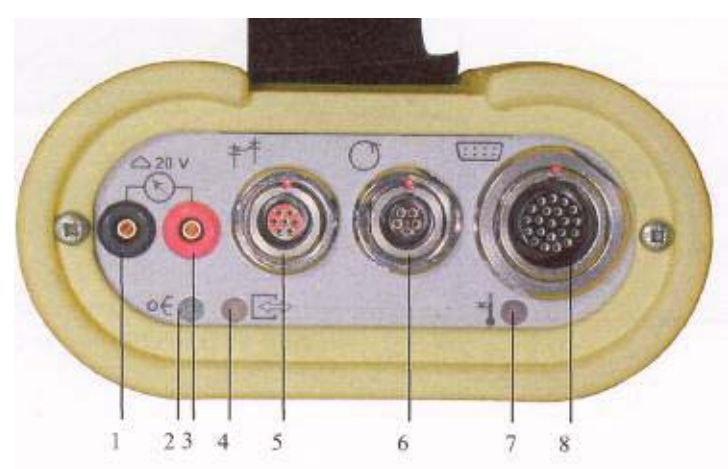

- 1. Connection for Voltage Measurements
- 2. LED 1 (Power)
- 3. Connection for Voltage Measurements
- 4. LED 2 (Status)
- 5. Connection for LAN Cable
- 6. Connection for TD Cable
- 7. LED 3 (Excess Temperature)
- 8. Connection for Diagnostic or OBD Cable

| LED 1Green | LED 2 Yellow | LED 3 Red | Function            | Rem arks              |
|------------|--------------|-----------|---------------------|-----------------------|
| ON         | ON           | ON        | Initialization      | Recorder Button Green |
| ON         | OFF          | OFF       | PowerUp             |                       |
| ON         | Flashing     | OFF       | S tandby            |                       |
| ON         | ON           | OFF       | Connected           |                       |
| Flashing   | ON           | OFF       | SelfTestorUpdate    |                       |
|            |              | Fashing   | Excess Tem perature | Fault                 |

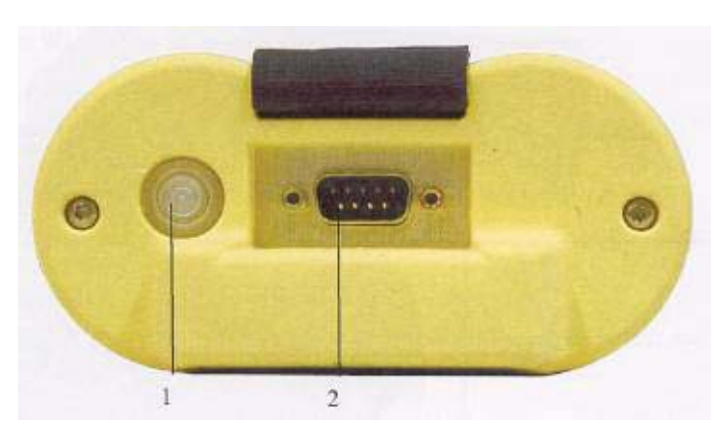

- 1. Recorder Button (For Future Use)
- 2. Nine Pin Interface (For Future Use)

## **Vehicle Battery Adapter Cable**

The vehicle battery adapter cable is used while in the vehicle as a power supply for the GT1. This cable does not charge the GT1's internal battery.

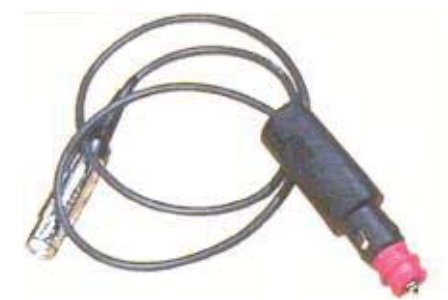

# **Ammeter Clamp with Adapter**

The ammeter clamp and adapter can be used to measure the amperage of a circuit inductively. There are two amperage clamp available: one measures up to 50 amps, the other up to 1000 amps.

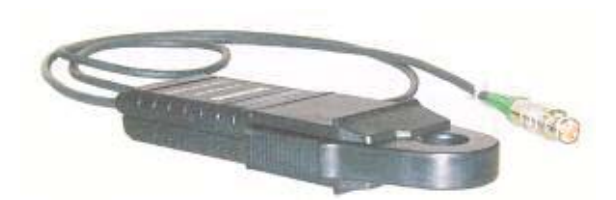

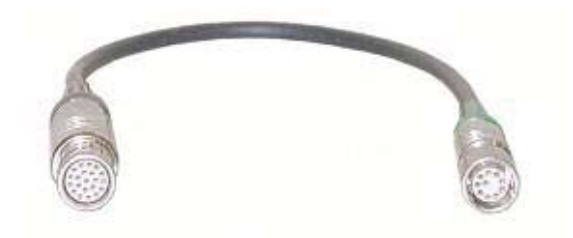

# Battery

Power is supplied by the integrated battery when the control panel is not connected to an external power source. The battery must be charged to insure uninterrupted use of the control panel as a mobile test unit. The battery is charged automatically as soon as the control panel is placed in the docking station or connected to the bench power supply. While the battery is being charged the "Battery" LED illuminates in yellow.

To achieve the longest possible service life for the integrated battery, it must be fully charged, then discharged for normal use. Once a month the battery should be "formed" which entails fully discharging the battery, then fully recharging it.

To "form" the battery:

- Disconnect the bench power unit from the control panel or undock from the docking station or disconnect the docking station from a power source.
- Fully discharge the battery, by leaving the control panel "ON" until all the LEDs are out.
- Dock the control panel or supply power to the docking station or connect the bench power unit.

Charging is complete when the "Battery" LED goes out.

Note: Always replace a defective battery with a new battery. Never operate the control panel with out a battery (it acts as a buffer). Sudden interruption of power my cause the control panel to loose the installed operating system.

#### **Replacing the Battery**

- 1. Switch off power and undock control panel.
- 2. Remove screw on right hand handle.
- 3. Pull off handle.
- 4. Remove battery.
- 5. Press down on the retainer for the connector and carefully remove connector.
- 6. Connect new battery.
- 7. Insert new battery in handle.
- 8. Reinstall handle on control panel.
- 9. Completely charge new battery.

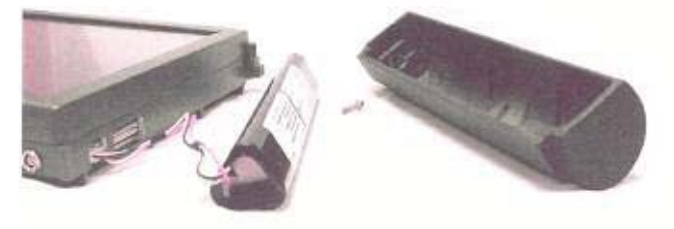

#### **Diagnosing with the GT1** (hardwired to the diagnostic head)

For hardwire connection three cables must be used:

- LAN control panel adapter UNCROSSED
- LAN control panel adapter CROSSED
- LAN Diagnostic head cable

The three cables MUST be connected in the particular order shown below.

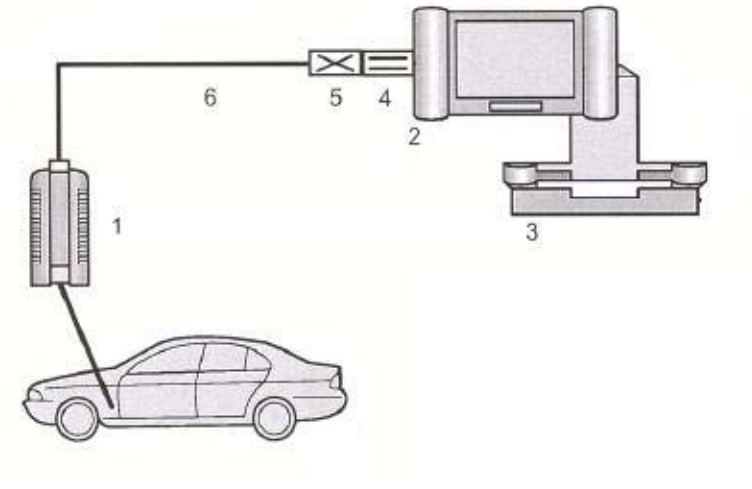

- 1. Diagnostic Head
- 2. Control Panel
- 3. Docking Station
- 4. LAN Control panel adapter UNCROSSED
- 5. LAN Control panel adapter CROSSED
- 6. LAN Diagnostic Head Cable

# **GT1** Troubleshooting

# **Control Panel**

| Symptom                                                                                                    | PossbleCauses             | Rem edy                                                      |
|----------------------------------------------------------------------------------------------------|---------------------------|--------------------------------------------------------------|
| The system "crashes"; the                                                                                                    | htemalFault               | If 'nom al' switch-offnotpossble, use a forced switch-off    |
| hourgass no briger changes                                                                                                    |                           | press the on/off switch for approx. 5 seconds) to switch the |
| pack to the cursor anow; no                                                                                                    |                           |                                                              |
| W th the control panel                                                                                                    | Docking station power     | Check whether now er's present The set the now erplug        |
| docked, the "Operation"                                                                                                    | supply is interrupted.    | correctly.                                                   |
| LED lights up orange.                                                                                                    | Supp 4 D HOLLAP OUT       |                                                              |
|                                                                                                    | ControlPanelis not        | Check the spring contacts for dirt or foreign objects.       |
|                                                                                                    | supplied with powervia    | To setup a correct connection, undock and then redock        |
|                                                                                                    | the docking contact.      | the controlpaneltow or three times (also see Section 7.3).   |
|                                                                                                    |                           | If no faults can be determ ned, send a FaultReportFax.       |
|                                                                                                    |                           |                                                              |
| (The rest are the second second secon | Errooga internal          | More the control population and provide the cool             |
| red.controlnanelswitches                                                                                                    |                           | down adequately. Switch the control panelon again            |
| off                                                                                                    | breakeractivated          | If the "Tem perature" LED fashes velow without the           |
|                                                                                                    | bicalier actuated.        | presence of high am bient tem perature, send a Fault Report  |
|                                                                                                    |                           | Fax.                                                         |
| "Battery" LED flashes yellow                                                                                                    | After the controlpanel    | Move the controlpanel to a cooler room and allow it to cool  |
| for 10 seconds on startup;                                                                                                    | shuts iself off, there is | down adequately. Switch the controlpanelon again.            |
| controlpaneldoes not start.                                                                                                    | stilexcess tem perature.  | If the "battery" LED fashes yellow without the presence of   |
|                                                                                                    |                           | high am bient tem perature, send a Fault Report Fax.         |
| System does not powerup                                                                                                    | Internalrun enor          | Switch the controlpaneloff press the on/off switch for 5     |
| completely; gets 'stuck' with                                                                                                    |                           | seconds = forced switch off) and then on again.              |
| an enorm essage.                                                                                                    |                           | If the system still freezes, you must renstall the Base CD n |
|                                                                                                    |                           | Ethis full occurs repostedly cond a Fault Poport Fax         |
|                                                                                                    |                           | I The fattoccurs repeatedly, send a raut reportrax.          |
|                                                                                                    |                           |                                                              |
| After com plete discharge and                                                                                                    | Profound discharge of     | After a profound discharge and docking at the docking        |
| docking at the docking                                                                                                    | the battery.              | station, you must wait approx. 3 minutes before the system   |
| staton, the system does not                                                                                                    |                           | can be pow ered up                                           |
| powerup.                                                                                                    |                           |                                                              |
|                                                                                                    |                           |                                                              |
|                                                                                                    |                           |                                                              |

Note: The power supply to the control panel cannot be measured at the open docking contact because the power is through-connected via a proximity switch only when the control panel is docked.

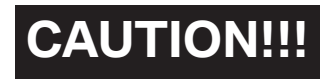

Forced Switch-Off may be used only in the case of special faults. Continued use of this feature may cause operating system failure and device shut down. Normal shut off is performed by pressing the ON/OFF switch for 2 seconds.

# **Touch Screen**

| Symptom                     | PossbleCauses            | R em edy                                                       |
|-----------------------------|--------------------------|----------------------------------------------------------------|
| The cursor does not respond | Touch controller         | Switch the controlpaneloff press the on/off switch for 5       |
| (loes not follow finger     | defective or system      | seconds = forced switch-off) and then on again.                |
| contact).                   | 'crashed'.               | If the fault persists or occurs m ore frequently, send a Fault |
|                             |                          | Report Fax.                                                    |
| The touch screen rem ains   | Touch screen is in the   | Nota fault. The screen in age reappears when the touch         |
| dark; no enorm essage by    | energy-saving mode.      | screen is touched.                                             |
| m eans on LED .             |                          |                                                                |
|                             | Backlighting failure.    | If you glance sidew ays at the touch screen, you can detect    |
|                             |                          | vague characters.                                              |
|                             |                          | Send a FaultReportFax.                                         |
| The cursor anow is not      | Touch the controller set | The touch controllerm ust be calbrated in the                  |
| bcated beneath the point of | inconnectly.             | "Adm inistration" window . Press the "Calbrating touch         |
| touch (touch offset)        |                          | screen" button, enter the password and follow the              |
|                             |                          | instructions that are displayed.                               |
|                             |                          | If this does notelin in a te the problem , send a Fault Report |
|                             |                          | Fax.                                                           |
| hconectpixelcobrs           | Individual transistors   | hdividual pixels of inconnect cobus are to leable. If the      |
|                             | defective.               | entire screen rows or colum ns are incorrect, send a Fault     |
|                             |                          | ReportFax.                                                     |

# Important: Only use finger or the touch pen to operate the screen. Screen damage may result otherwise.

## **Plug-in Connections**

| Symptom                                                                 | PossbleCauses                                                  | Rem edy                                                                                                    |
|-------------------------------------------------------------------------|----------------------------------------------------------------|----------------------------------------------------------------------------------------------------|
| 50 A amm eterchp cannot be connected                                    | Connectors on the<br>amm eterchip do not fit in<br>the socket. | Use the size 2 adapter                                                                                                    |
| Cable connection via LAN<br>interface to diagnostic head<br>interrupted | P lıg-in connections on<br>LAN adapterdefective                | Check that the plug-in connections are connectly seated and<br>undam aged.Check whether the plug-in connection via the<br>LAN controlpaneladapter (uncrossed) has been<br>established. |

Important: Never use force to insert the connectors. The connectors on the measuring and diagnostic cables are marked with a red dot that must be aligned with a corresponding dot on the socket.

# **Printer**

| Symptom                 | PossbleCauses            | Rem edy                                                                                                    |
|-------------------------|--------------------------|----------------------------------------------------------------------------------------------------|
| LocalPmterdoes notpmt   | Printer connected to     | Dock the controlpanelor insert the USB cable on the                                                                                                    |
|                         | docking station, control | printer in the controlpanel. Check that the connection is                                                                                                    |
|                         | panelundocked.           | connectly seated.                                                                                                    |
|                         | Printer is defective.    | In the "Administration" window, press the "Self-test" button<br>and select the "Printer connection" function from the menu<br>displayed. The printer should print a page with the heading<br>"PS". If this does not occur, check the cable connection to |
|                         |                          | the printer.                                                                                                    |
|                         |                          |                                                                                                    |
| Network Printerdoes not | Network printer          | Dock the controlpanel.                                                                                                    |
| print.                  | connected via LAN cable  |                                                                                                    |
|                         | to docking station;      |                                                                                                    |
|                         | controlpanelundocked.    |                                                                                                    |
|                         |                          |                                                                                                    |
|                         | Radio link to diagnostic |                                                                                                    |
|                         | nead established         | Disconnectine capie connection to the diagnostic nead                                                                                                    |
|                         |                          | and established a connection to the new ork printer in                                                                                                    |
|                         | Cabb link to diamostic   |                                                                                                    |
|                         | head established         | Disconnect the cable connection to the diagnostic head                                                                                                    |
|                         |                          | and established a connection to the network printer in                                                                                                    |
|                         |                          | accordance with Section 4.4.8.                                                                                                    |
|                         | PrinterDefective.        |                                                                                                    |
|                         |                          | In the "Administration" window , press the "self-test" button                                                                                                    |
|                         |                          | and select the "printer connection" function from the menu                                                                                                    |
|                         |                          | displayed. The printer should print a page with the heading                                                                                                    |
|                         |                          | "PS". If this does not occur, chack whether the connect $\mathbb P$                                                                                                    |
|                         |                          | address for the printer is entered in the "Administration -                                                                                                    |
|                         |                          | Network configuration" window.                                                                                                    |

# Accessories

| Symptom                  | PossbleCauses              | Rem edy                                                   |
|--------------------------|----------------------------|-----------------------------------------------------------|
| Nom easurem ents possble | M easuring head defective. | h "Adm inistration", run a self-test of the MFK1.         |
| with M FK1.              |                            | If an enorm essage is issued regarding the m easurem ent  |
|                          |                            | system orm easuring cable, send a FaultReportFax.         |
| Nomeasurements possble   | M easuring head defective. | In "Adm inistration", run a self-test of the M FK2.       |
| with M FK2.              |                            | If an enorm essage is issued regarding the measurem ent   |
|                          |                            | system orm easuring cable, send a FaultReportFax.         |
|                          |                            |                                                           |
| No inputpossible via the | No IR connection possible  | Check whether the transmit and receive windows of the     |
| opticalkeyboard.         | orbatteries discharged.    | infrared connection are covered. Change the distance      |
|                          |                            | between the devices. Replace the batteries in the optical |
|                          |                            | keyboard.                                                 |
|                          |                            | If no connection can be setup, send a FaultReportFax.     |
|                          |                            |                                                           |

# **Docking Station**

| Symptom                                                    | PossbleCauses                                                             | R em edy                                                                       |
|------------------------------------------------------------|---------------------------------------------------------------------------|--------------------------------------------------------------------------------|
| No powersupply to the                                      | No powersupply or                                                         | hsert the power supply plug. Press the on/off switch.                          |
| controlpanel ("O peration"                                 | powersupplyplug                                                           |                                                                                |
| LED does notlightup in                                     | disconnected.                                                             |                                                                                |
| green on docking when                                      |                                                                           |                                                                                |
| switched on).                                              | Docking contacts dity                                                     | Carefully clean the contacts on the docking station with a<br>lint-free cloth. |
|                                                            | Foreign objectprevents<br>the perfect seating of the<br>plug-in contacts. | Rem ove the foreign object.                                                    |
|                                                            | Proxin ily switch is<br>defective, does not<br>through-connectpow er.     | Send a FaultReportFax                                                          |
|                                                            | Powersupply unit<br>defective                                             | Send a FaultReportFax                                                          |
|                                                            | LED defective                                                             | Send a FaultReportFax                                                          |
| "Battery" LED does not light<br>up orange when switch off. | Battery is fully charged.                                                 | Nota Faul.                                                                     |
|                                                            | Docking contacts dirty.                                                   | Carefully clean the contacts on the docking station with a<br>int-free cloth.  |
|                                                            | Powersupply unit<br>defective.                                            | Send a FaultFax                                                                |
|                                                            | LED defective.                                                            | Send a FaultReportFax                                                          |

# **Fault Codes**

| Codes | Fault Group                                 |
|-------|---------------------------------------------|
| 000   | System error from UNIX operating system     |
| 100   | Fault in the measurement system, internal   |
| 200   | Fault in the EDIC application               |
| 300   | Fault in the system technology              |
| 400   | Fault in the TOROS application              |
| 500   | Fault in the measurement system application |
| 800   | Run error                                   |
| 900   | Internal error                              |

# **Diagnostic Head**

| Symptom                   | PossbleCauses                | Remedy                                                            |
|---------------------------|------------------------------|-------------------------------------------------------------------|
| No connection possible    | No Powersupply of the        | Firstcheck the plug-in contacton the BMW or OBD                   |
| (LED 1 on diagnostic head | diagnostic head via vehicle  | diagnostic cable and its connection to the vehicle.               |
| is dark).                 | electrical system s.         | Switch on the ignition.                                           |
|                           |                              | If the LED stilldoes not lightup, send a FaultReportFax.          |
| Connection to the         | Interference due to          | Check the connection of the cables at the diagnostic              |
| diagnostic head not       | excessive distance from      | head.                                                             |
| possble or faulty (LED 2  | the vehicle; in the case of  | Change the boation of the diagnostic head and, if necessary,      |
| fashes yelbw ); no        | radio link, m ay also be due | of the control panel.                                             |
| dagnostchead s            | to external rad D sources of | If this does not remedy the fault, change the connection type.    |
| recognized see            | absorpton.                   | I there is stuino connection, send a Fault report fax.            |
| Head A Deaton" w bdow)    |                              | Perform a rejustaliston in accordance with Section 7.7            |
| The diagnostic head       | Diagnostic head software     |                                                                   |
| cannot be connected.      | defective.                   |                                                                   |
|                           |                              | Check the P address in the "Administration. Network               |
|                           | hconnect P address when      | configuration" w indow .                                          |
|                           | the diagnostic head was      |                                                                   |
|                           | changed.                     |                                                                   |
|                           | -                            | If possible, use the second diagnostic head to check the radio    |
|                           | Radio card in the            | link. If the connection can be established, the card in the first |
|                           | diagnostic head defective.   | diagnostic head is defective.Send a FaultReportFax.               |
|                           |                              |                                                                   |
|                           |                              | If possble, use the second diagnostic head to check the radio     |
|                           | Radio card in the control    | link. If no connection can be established with this head either,  |
|                           | panelis defective.           | the card in the controlpanelm ight be defective.                  |
|                           |                              | Using a suitable tool such as a screw driven, pry the coveron     |
|                           |                              | fr 7 1) you will then se one green and one yellow LED on the      |
|                           |                              | radio board If the green LED is lit the radio board is OK If      |
|                           |                              | the velow LED is fashing rapidly data transmission is being       |
|                           |                              | form ed correctly.                                                |
|                           |                              | If the LEDs are n any other state, send a Fault Report Fax.       |
|                           |                              |                                                                   |
| LED 3 Flashing Red        | Interior tem perature of the | Tem nate the diagnosis. Tem nate the connection and allow         |
|                           | diagnostic head is too       | the diagnostic head to cooladequately before using it again.      |
|                           | high.                        |                                                                   |
|                           |                              |                                                                   |
|                           |                              |                                                                   |
|                           |                              |                                                                   |
| LED1 flashing rapidly     | Generalfault in the          | Send a FaultReportFax.                                            |
|                           | diagnostic head.             |                                                                   |
|                           |                              |                                                                   |
|                           |                              |                                                                   |
|                           |                              |                                                                   |
|                           | Output the state             | Nete Teul                                                         |
| "Recorder" button on the  | Univ while booting.          | Nota Fault.                                                       |
| back ignts up ingreen.    |                              |                                                                   |
|                           |                              |                                                                   |
|                           |                              |                                                                   |
|                           |                              |                                                                   |
|                           |                              |                                                                   |
|                           |                              | 1                                                                 |

# **Measurements Interface Box (MIB)**

The MIB was developed to expand the basic measurement capabilities and functions of the GT1 to the level of the DISplus.

The MIB contains all of the components necessary for acquiring static and dynamic signals, generating stimulation signals as well as complex measurements. The MIB collects the signals directly from the vehicle, processes them and transfers them to the diagnosis system for analysis.

The MIB is connected to the GT1 via the new MIB-GT1 connection cable. The GT1 automatically recognizes if the MIB is connected when "Measuring System" is selected. When the Measuring System is selected the "Ready" light on the MIB will light.

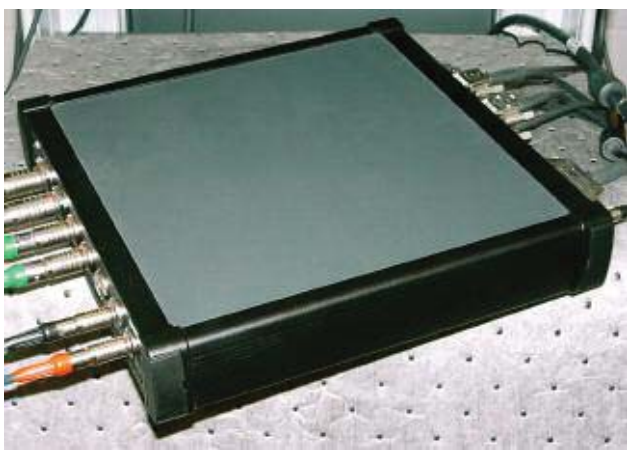

The following items are included with the MIB when delivered:

- Measurement Interface Box
- 1000 amp clamp
- 25 bar pressure sensor plastic cable protector is locked to the pressure sensor body. **Do not attempt to open it**.
- Quick connect adapter for 25 bar cable
- MIB-GT1 connecting cable
- KV clip
- RZV cable
- Temp sensor
- Clip-on trigger sensor
- Stimulation cables 1&2
- External power supply unit.
- TD cable

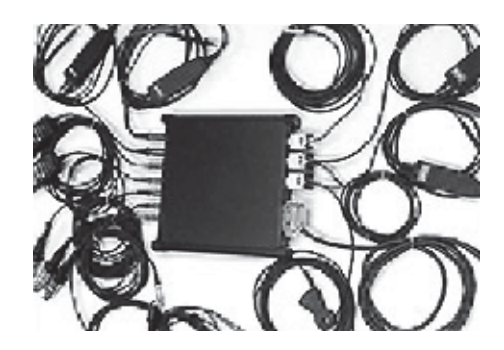

# **Front Panel**

Push-pull connectors are used on the front for easy removal/installation during testing. The following push-pull connectors are on the front for the following cables:

- MFK1- distributed with GT1
- MFK2- distributed with GT1
- 50 amp clamp (not included with MIB shipment)
- 1000 amp clamp
- 2 pressure sensors (DR1 & DR2) only the 25 bar sensor included with MIB.
- KV/RZV

# **Rear Panel**

7 D-sub connectors are on the back for the following cables:

- MIB-GT1 main cable
- Temp sensor
- Clip-on trigger
- Stimulation cable1
- Stimulation cable 2
- TD cable

The cables on the back must be permanently connected to the MIB and not removed during operation. The MIB recognizes the cables attached.

# **GT1** Trolley

The GT1 Trolley was developed so that all of the GT1 peripheral pieces could be safely stored and close at hand for quick use. This includes the Measurement Interface Box (MIB) and associated cables. The GT1 trolley will remain viable for future workshop systems.

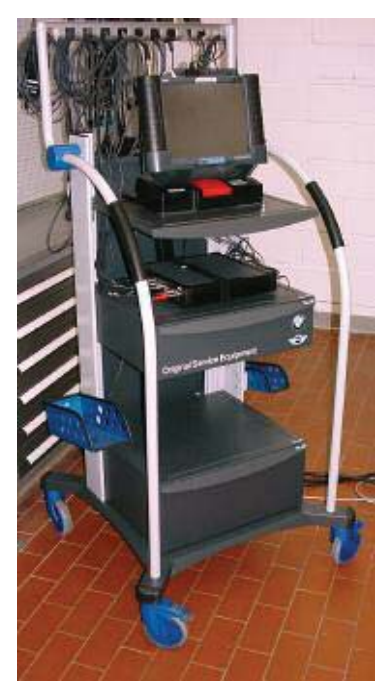

GT1 Setup with Trolley

Notes:

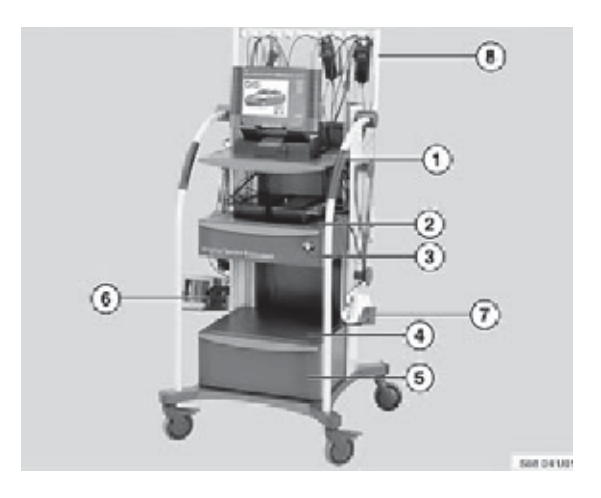

The GT1 Trolley stores the following peripherals for quick access:

- 1. GT1 storage shelf the GT1 locks onto the shelf to protect it from falling.
- 2. MIB storage shelf uses a Velcro strap for protection.
- 3. Storage drawer for keyboard.
- 4. Deutronic battery charger storage shelf.
- 5. Storage drawer for MFK and LAN cables.
- 6. Storage bracket for the OPPS/OPS head. (not used for MINI)
- 7. Storage bracket for the GT1 head.
- 8. Storage hooks for the MIB cables.

#### **Utilization Notes:**

- Never push the trolley by the top cable rack. Always push it by the grey curved handles.
- Take the time to run the cables neatly the first time. Time spent here will save you time during usage.
- The test cables are run up behind shelf (1) and hung from the test cable rack (8).
- Power cables for the GT1 and MIB are run down behind shelves 2 and 4. A power strip can be installed behind drawer 5 and the power cable run out through the opening in the back of the trolley.
- A Deutronic battery charger can be placed on shelf 4. The cables are stored in drawer 5 when not in use.
- Take care to properly replace all cables when finished. Proper cable storage saves everyone time and money.